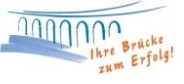

## Einrichtung einer PIN/TAN Bankverbindung in ProfiCash

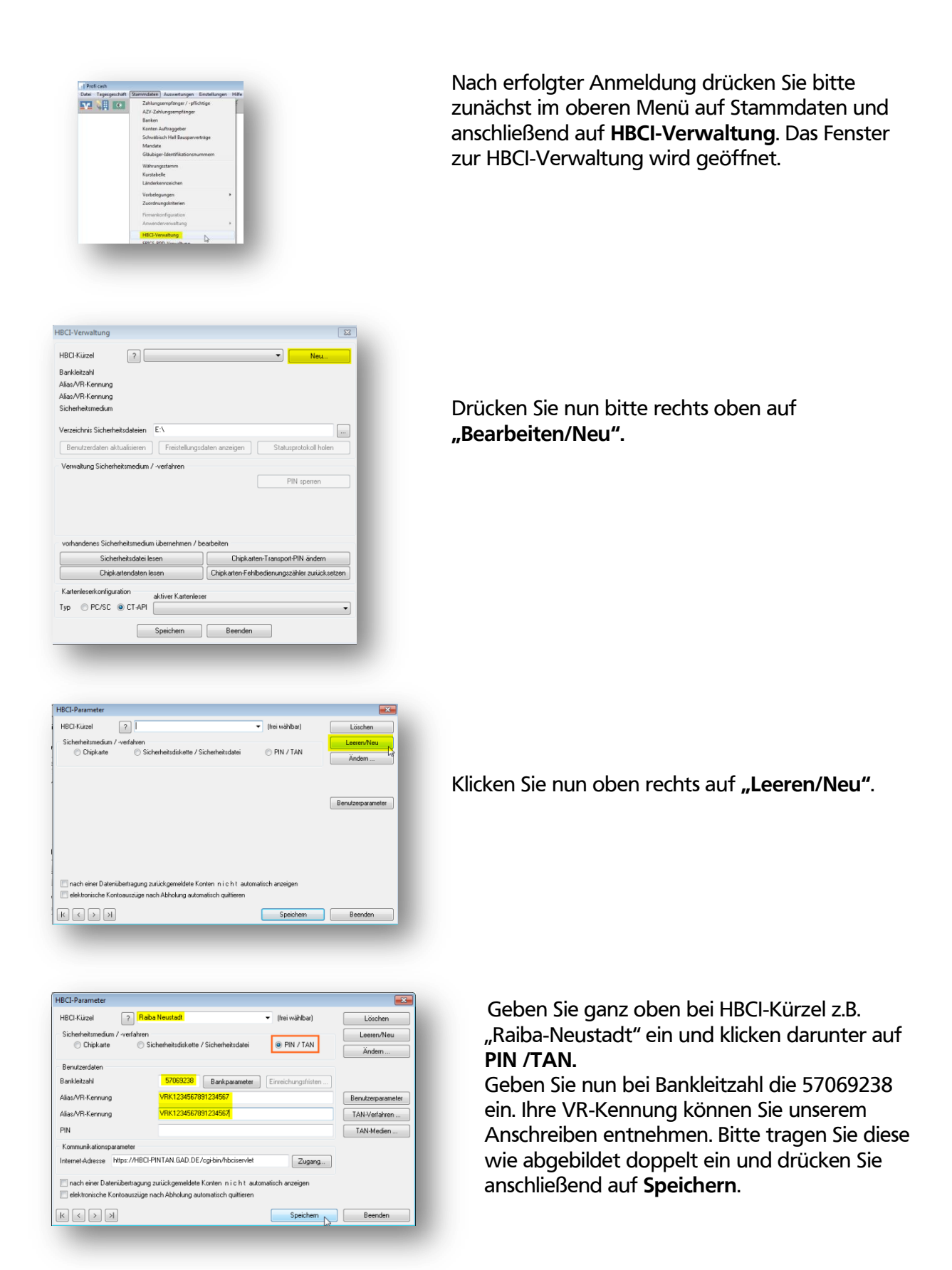

| BCI-Kürzel ? F                 | laiba Neustadt      |                | ▼ Bearbeiten                    |
|--------------------------------|---------------------|----------------|---------------------------------|
| lankleitzahl                   | 57069238            |                |                                 |
| lias/VR-Kennung                | VRK45               |                |                                 |
| Alias/VR-Kennung               | VRK49               |                |                                 |
| Sicherheitsmedium              | PIN / TAN           |                |                                 |
| Verzeichnis Sicherheitsdateien | E:V                 |                |                                 |
| Benutzerdaten aktualisieren    | Freistellungso      | laten anzeigen | Statusprotokoll holen           |
| Verwaltung Sicherheitsmedium   | / -verfahren        |                |                                 |
| Alias (Anmeldename) verwalter  |                     |                | PIN sperren                     |
| PIN ändern                     | TAN-Liste anfordern |                | TAN-Liste freischalten          |
|                                | TAN-Liste           | e anzeigen     | TAN-Liste sperren               |
| PIN-Sperre aufheben            | TAN-Genera          | tor ummelden   | TAN-Generator synchronisieren   |
| vorhandenes Sicherheitsmediu   | m übernehmen / be   | earbeiten      |                                 |
| Sicherheitsdatei lesen         |                     | Chipka         | rten-Transport-PIN ändern       |
| Chipkartendaten lesen          |                     | Chipkarten-Fe  | hlbedienungszähler zurücksetzen |
| Kartenleserkonfiguration       | alutiona Kastanlaas |                |                                 |
| Typ 💿 PC/SC 💿 CT-API           |                     | 31             | •                               |
|                                | Speichern           | Beender        |                                 |

| TAN-Verfahren                                                                                                  | ×                   |
|----------------------------------------------------------------------------------------------------|---------------------|
| Die zugelassenen TAN-Verfahren zum HB<br>Raiba Neustadt' haben sich geändert. Bit<br>TAN-Verfahren aktivieren: | CI-Kürzel<br>te ein |
| zugelassene TAN-Verfahren                                                                                      |                     |
| SmartTAN optic HHD 1.4                                                                                         |                     |
| SmartTAN plus HHD 1.4                                                                                          |                     |
| mobile TAN                                                                                                    | _                   |
|                                                                                                    | - 1                 |
| Rezeichnung des TâN-Mediums                                                                                    |                     |
| Bezeichnung des TAN-Mediums                                                                                    |                     |
| Bezeichnung des TAN-Mediums                                                                                    |                     |

Sie gelangen nun in die HBCI-Verwaltung zurück.

Klicken Sie hier bitte im linken Bereich auf **"Benutzerdaten aktualisieren"** und geben Ihre selbst gewählte Onlinebanking-PIN ein, die Sie auch für den Login auf der Homepage nutzen.

Bitte wählen Sie nun Ihr TAN-Verfahren aus (SmartTAN optic o. mobileTAN) und klicken auf **Speichern**.

Im Anschluss erhalten Sie eine Rückmeldung zu Ihren freigeschalteten Konten, welche in ProfiCash eingerichtet werden können. Sofern alle angezeigten Konten übernommen werden sollen, drücken Sie einfach auf "**Anlegen"**.

Die HBCI-Verwaltung und das Protokollfenster können Sie daraufhin einfach **Beenden**.

Bei Fragen können Sie sich gerne an uns wenden.

Team Electronic Banking

Tel.: 02683/303-8000 Mail: ebl@raiba-neustadt.de